# MBUG 2013

Session Title: The Return of Title IV Funds Presented By: Sandra Spraglin Institution: Ellucian September 17, 2013

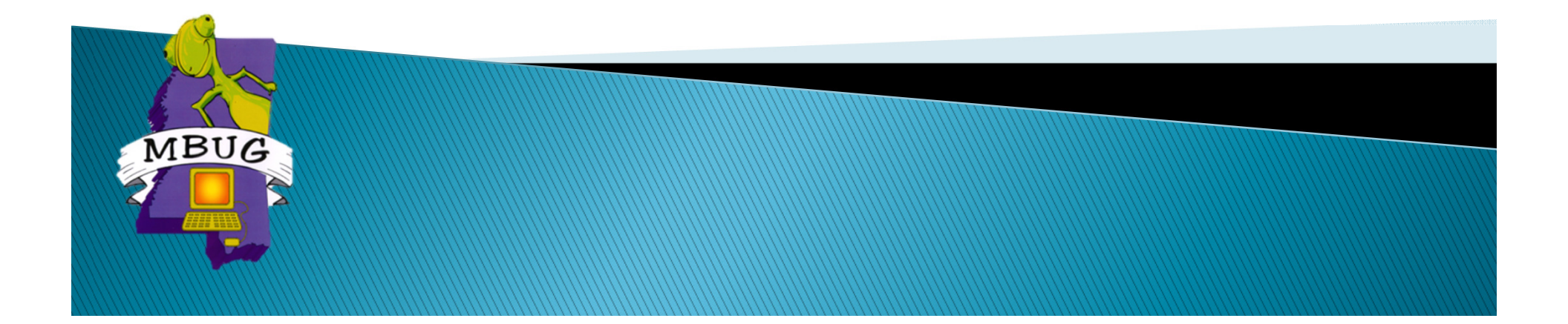

# Session Rules of Etiquette

- Please turn off your cell phone
- If you must leave the session early, please do so discreetly
- Please avoid side conversation during the session

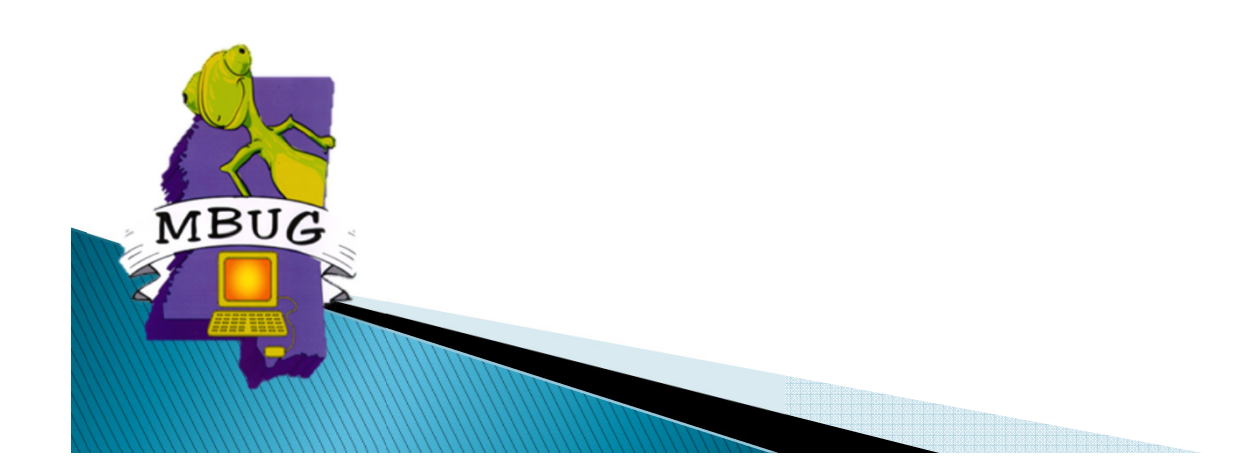

# Introduction

- Sandra Spraglin
- Ellucian
- Financial Aid Principal Functional Consultant
- > 34 years in Financial Aid Higher Education
- 10 years with Ellucian
- Sandra.Spraglin@ellucian.com

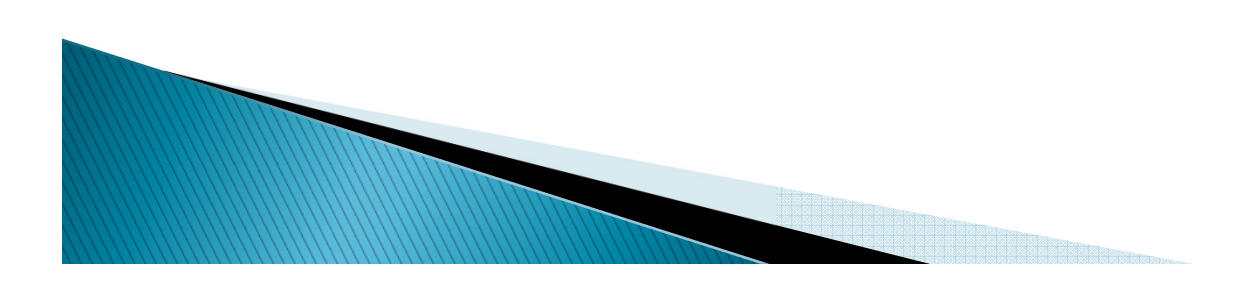

# Agenda

- Return to Title IV
  - Overview
  - Setup
  - Day-to-day

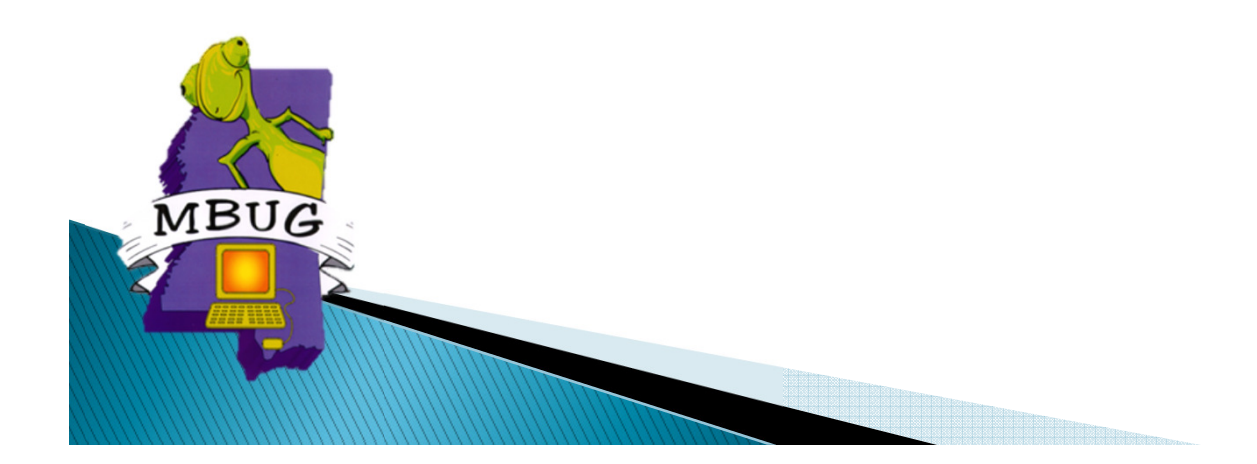

# **R2T4** Overview

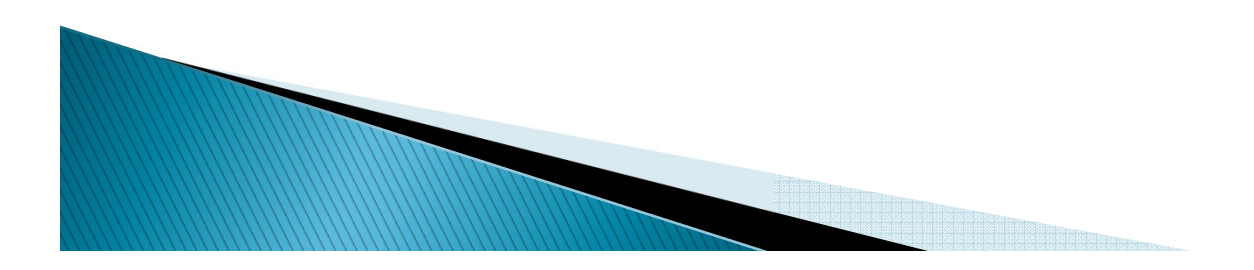

## **R2T4 - Overview**

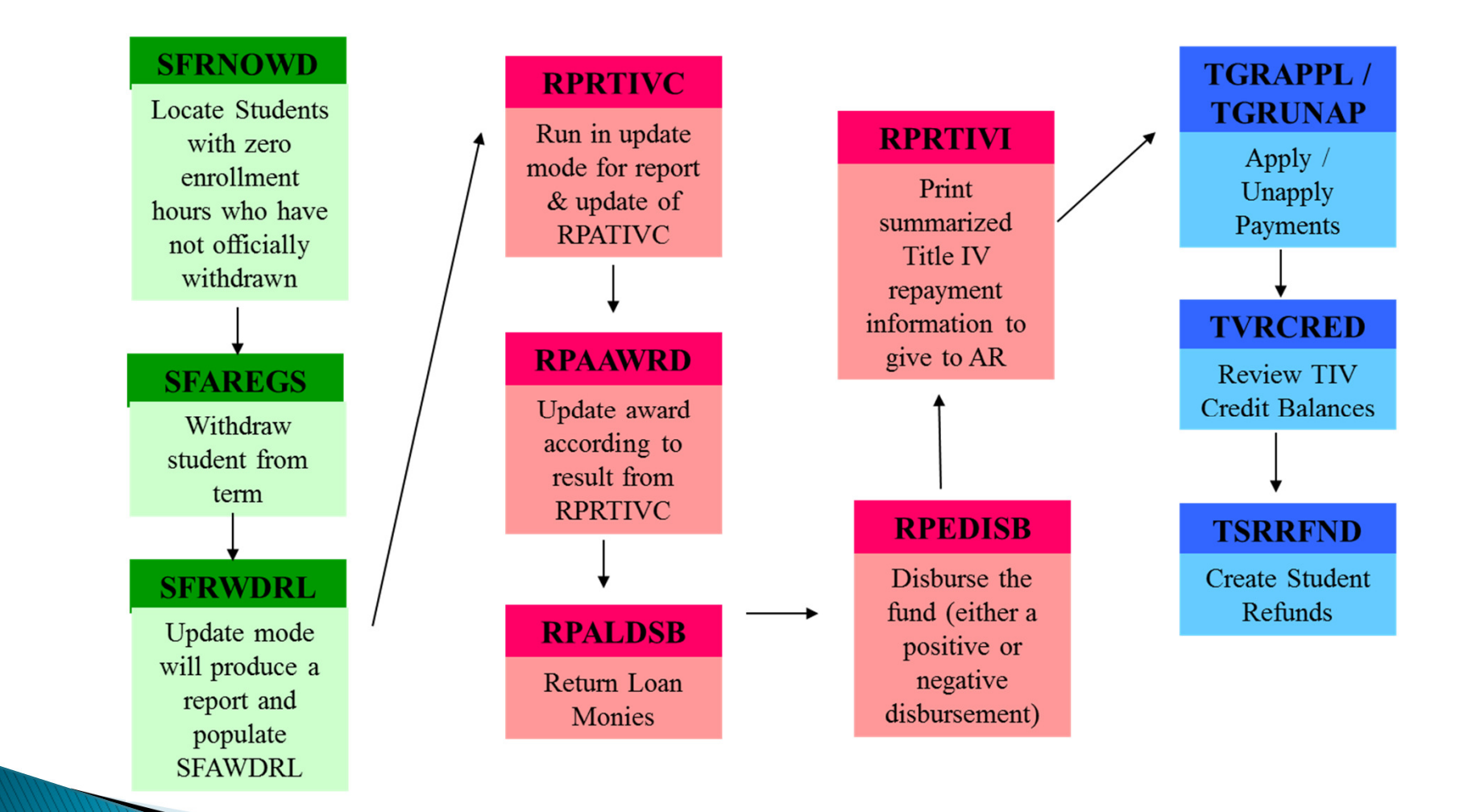

## Overview

- The return of funds processing order is:
  - Unsubsidized Direct Loans
  - Subsidized Federal Direct Loans
  - Federal Perkins Loan
  - Federal Direct Parent PLUS or Graduate/Professional PLUS Loans
  - Federal Pell Grant
  - Federal National SMART Grant
  - Federal SEOG

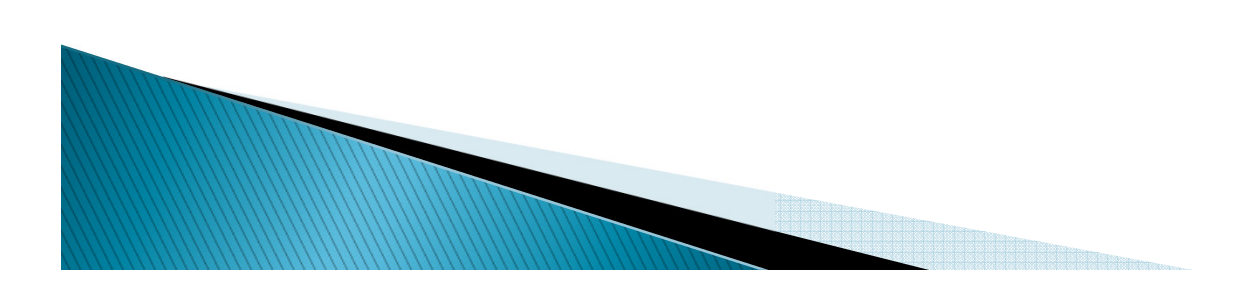

# Definitions

- Return of Funds
  - Grant dollars are returned to the appropriate grant fund.
  - Loan dollars are returned to the COD.
- Student Repayment
  - Difference between the total amount to be returned and the amount to be returned to the institution.
- Post–Withdrawal Disbursements
  - Disbursement of additional aid amounts which were earned by the student prior to withdrawal but had not been disbursed when the earned amount is greater than the disbursed amount.

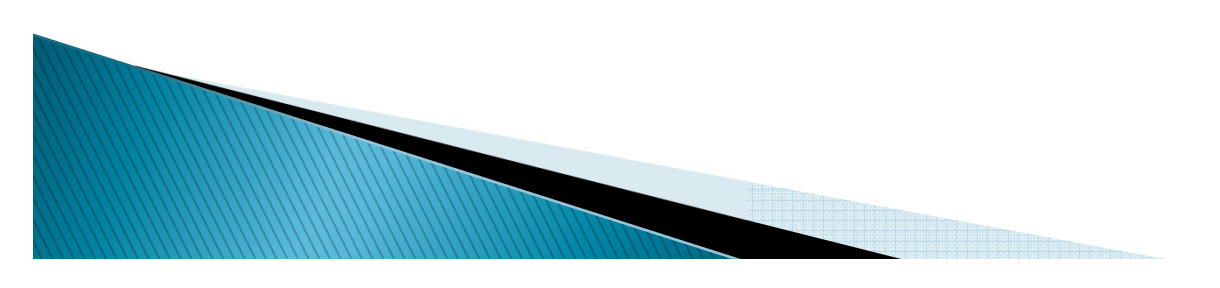

## Overview

- Institutional Charges
  - Assessments which are made to students as a requirement for attendance in an academic program, that is, tuition, fees, room, board.

#### Grants

- The student's responsibility for the Return of Title IV Federal Grants is limited to the amount by which the original grant overpayment amount exceeds half of the total Title IV grant funds received by the student, but only if that amount is greater than \$50.00.
- The institution's liability for return is not limited to the 50% rule.

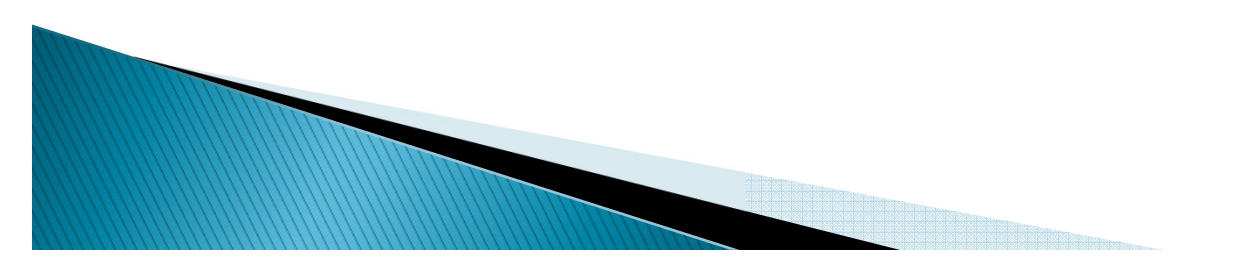

## Overview

- Earned Title IV Aid
  - (Title IV Aid Disbursed + Could Have Been Disbursed)\*Percent Completed.
  - User may need to revise award amount (could have been disbursed) if awards are packaged at full time and disbursement is prorated based on adjusted enrollment

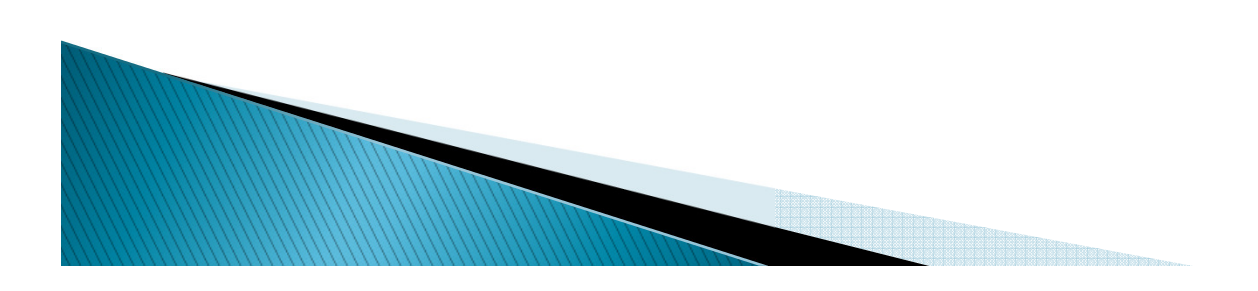

# Setup, End User Forms, Process & Reports

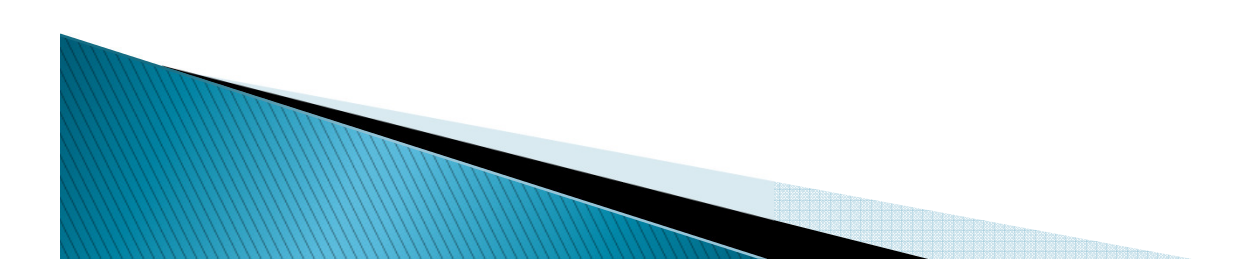

#### R2T4 - Student Accounts Receivable

#### SADETC – Detail Code Control Form

- Define TIV detail codes
- Mark appropriate detail charge codes as original
- Mark appropriate detail payment codes as Title IV

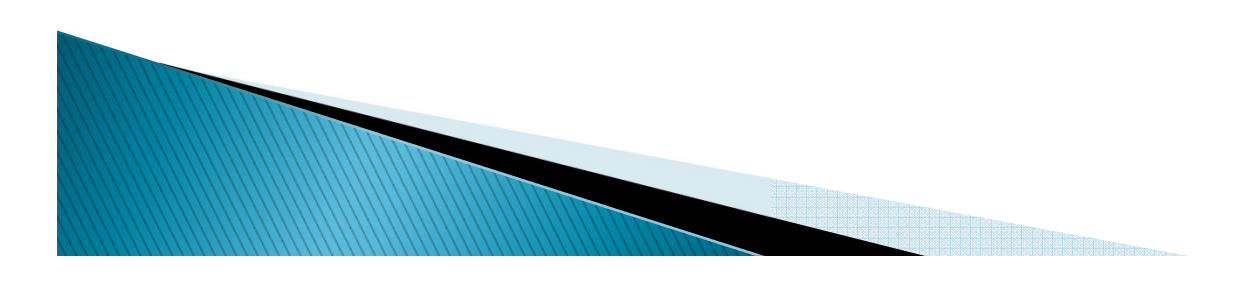

## **TSADETC**

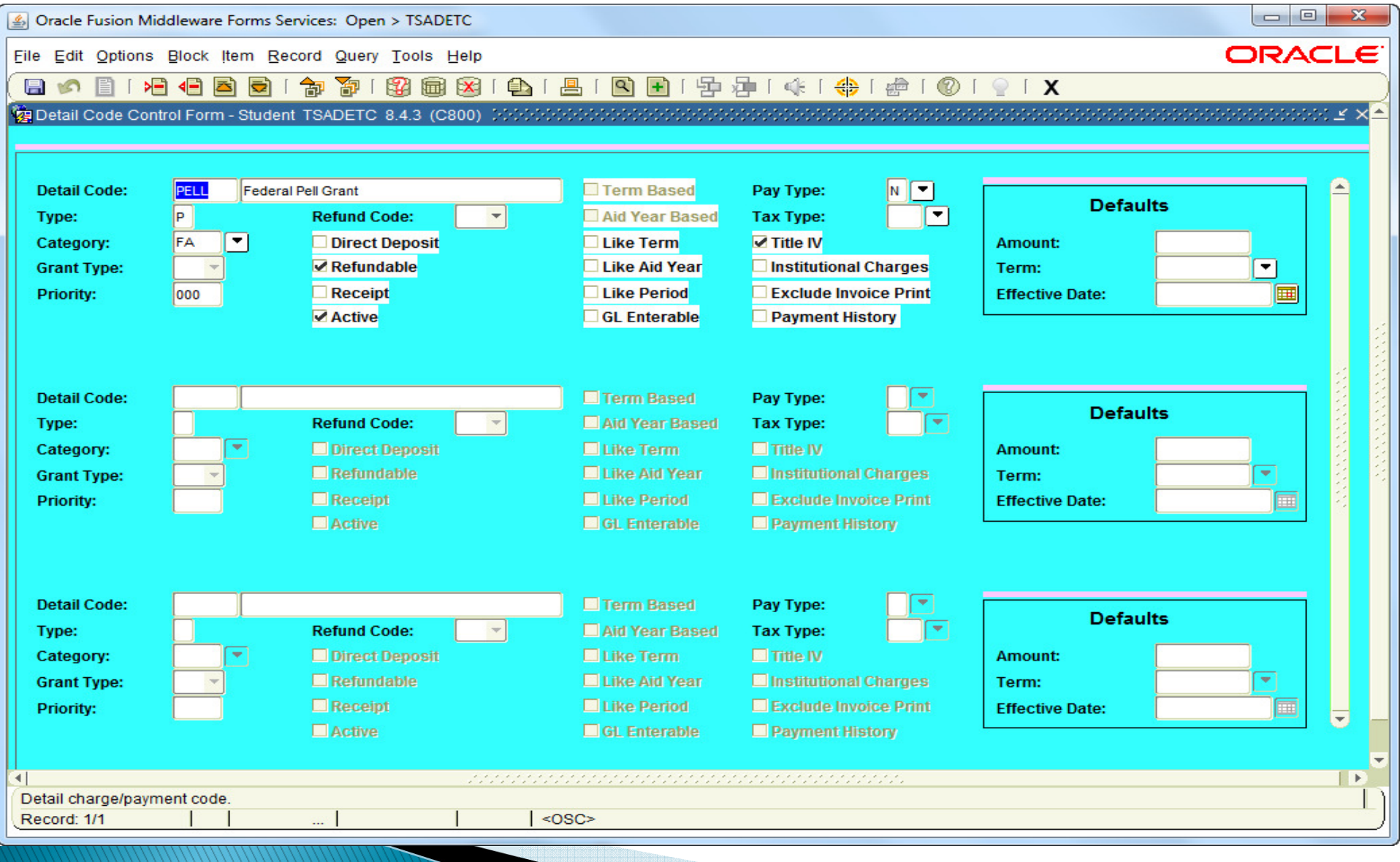

## R2T4 Setup – Student

- SOATERM Term Control
  - Define the original cutoff date for registration
- SLATERM Housing Term Control
  - Define the original cutoff date for housing

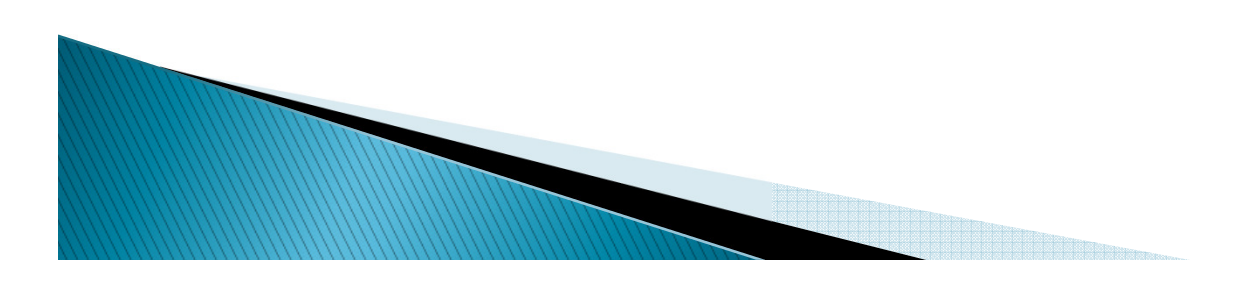

## R2T4 Setup – Student

- An original charge is determined by one of the following:
  - Effective date of the assessed charge is less than or equal to the original charge cutoff date entered on the SLATERM or SOATERM depending on the type of charge or
  - The charge is being assessed for the first time based on source codes for room, meal or phone and fee assessment date for enrollment charges.

## SOATERM

| Ele Edit Options Block Item Becord Query Tools Help                                                                                                    | Oracle Fusion Middleware Forms Services: Open > SOATERM                           |                                                         |
|----------------------------------------------------------------------------------------------------|-----------------------------------------------------------------------------------|---------------------------------------------------------|
| Image: Section Feed Status   Image: Section Feed Status   Image: Section                                                                                                    | File Edit Options Block Item Record Query Tools Help                              | ORACLE                                                  |
| Term: 201410 Fall 2013  Schedule CRN Starting Sequence Number: CRN Starting Sequence Number: CR | 🔚 🖉 🖹 i \land 🖨 🗟 i 🎓 🍞 i 🎯 📾 🖄 i 🕭 i 🕭 i 🗨 💽                                     | Ì   '፰• /፰•   ‹ᡧ   .; ↔   @   @   X                     |
| Term:       201410       Fall 2013         Schedule<br>CRN Starting Sequence Number:       Image: CRN Starting Sequence Number:       Image: CRN Starting Sequence Number:         Registration       Image: CRN Starting Sequence Number:       Image: CRN Starting Sequence Number:       Image: CRN Starting Sequence Number:         Image: Permit       Readmit:       201310       Image: CRN Starting Sequence Number:       Image: CRN Starting Sequence Number:         Image: Permit       Re-Admit:       201310       Image: CRN Starting Sequence Number:       Image: CRN Starting Sequence Number:         Image: Permit       Re-Admit:       201310       Image: CRN Starting Sequence Number:       Image: CRN Starting Sequence Number:       Image: CRN Starting Sequence Number:         Image: Permit       Re-Admit:       201310       Image: CRN Starting Sequence Number:       Image: CRN Starting Sequence Number:                                                                                                    | 2 Term Control SOATERM 8.5 (C800) 30000000000000000000000000000000000             | 00000000000000000000000000000000000000                  |
| Registration   In Progress   Hold Password:   OVR   Permit   Re-Admit:   201310   Calculate Time Status   Include Attempted Hours   Future Terms for Repeats   Study Path Required   Set Registration Error Checking     Title IV Date Source   Term Date     Part-of-Term Dates                                                                                                    | Term: 201410 Fall 2013 Schedule CRN Starting Sequence Number: 10186               |                                                         |
| ✓ In Progress Hold Password: OVR   ✓ Permit Re-Admit: 201310   ✓ Calculate Time Status ✓ Track by CRN   ✓ Include Attempted Hours ✓ Include Attempted Hours   Future Terms for Repeats Set Registration Error Checking   Study Path Required Set Registration Error Checking     Title IV Date Source   Term Date     Term Date                                                                                                    | Registration                                                                      | Registration Fee Assessment                             |
| Permit Re-Admit: 201310   Calculate Time Status Refund by Total   Include Attempted Hours   Future Terms for Repeats   Study Path Required   Set Registration Error Checking     Title IV Date Source   Track by CRN     Title IV Date Source     Term Date                                                                                                    | ✓ In Progress Hold Password: OVR                                                  | ✓ On-line Assessment Reverse Non Tuition/Fee Charges    |
| Calculate Time Status   Include Attempted Hours   Future Terms for Repeats   Study Path Required   Set Registration Error Checking     Caradebook Parameters   Process Gradebook Controls     Title IV Date Source   Term Date     Part-of-Term Dates                                                                                                    | Permit Re-Admit: 201310                                                           | ✓ Track by CRN                                          |
| Include Attempted Hours   Future Terms for Repeats   Study Path Required     Set Registration Error Checking     Cradebook Parameters   Process Gradebook Controls     Title IV Date Source   Term Date     Part-of-Term Dates                                                                                                    | ✓ Calculate Time Status                                                           | Refund by Total Effective Date:                         |
| Future Terms for Repeats   Study Path Required     Set Registration Error Checking     Section Fees by Study Path     Section Fees by Study Path     Section Fees by Stud                                                                                                    | ✓ Include Attempted Hours                                                         | Allow Swapping Original Charge Cutoff Date: 28-AUG-2013 |
| Study Path Required       Set Registration Error Checking         Gradebook Parameters       Title IV Date Source         Process Gradebook Controls       Term Date                                                                                                    | Future Terms for Repeats                                                          | Section Fees by Study Path                              |
| Gradebook Parameters       Title IV Date Source         Process Gradebook Controls       • Term Date       • Part-of-Term Dates                                                                                                    | Study Path Required                                                               |                                                         |
| Process Gradebook Controls     Term Date     OPart-of-Term Dates                                                                                                    | Gradebook Parameters                                                              | Title IV Date Source                                    |
|                                                                                                    | Process Gradebook Controls                                                        | Term Date     OPart-of-Term Dates                       |
| Web Self-Service, Voice Response and Partner Systems                                                                                                    | Web Self-Service, Voice Response and Partner Systems                              |                                                         |
| Fee Assessment         Control Settings                                                                                                    | Fee Assessment                                                                    | Control Settings                                        |
| On-line Assessment O Batch Update     Print Bill     Master Web Term Control                                                                                                    | On-line Assessment     O Batch Update                                             | Print Bill     Master Web Term Control                  |
| Batch Only ONot Available Process Web Controls                                                                                                    | Batch Only O Not Available                                                        | Process Web Controls                                    |
| Course reference number; enter starting one-up sequence number. Do not lower number.                                                                                                    | Course reference number; enter starting one-up sequence number. Do not lower numb | per.                                                    |
| Record: 1/1   <0SC>                                                                                                    | Record: 1/1     <0SC>                                                             |                                                         |

## **SLATERM**

| Oracle Fusion Middleware Forms Services: Open > SLATERM                        |                                       |
|--------------------------------------------------------------------------------|---------------------------------------|
| Eile Edit Options Block Item Record Query Tools Help                           | ORACLE                                |
| (   ■  ∽                                                                       |                                       |
| ig Housing Term Control SLATERM 8.0 (C800) 20000000000000000000000000000000000 | >>>>>>>>>>>>>>>>>>>>>>>>>>>>>>>>>>>>> |
| Term: 201410 💌 Fall 2013                                                       |                                       |
| Housing Term Control                                                           |                                       |
| Permit On-Line Assignments                                                     |                                       |
| Allow On-Line Fee Assessment                                                   |                                       |
| Fee Assessment Effective Date:                                                 |                                       |
| Original Charge Cutoff Date: 01-SEP-2013                                       |                                       |
| Roommate Sequence Number:                                                      |                                       |
|                                                                                |                                       |
|                                                                                |                                       |
|                                                                                |                                       |
|                                                                                |                                       |
| Check to Allow Assignments.                                                    |                                       |
| Record: 1/1   <0SC>                                                            |                                       |

## R2T4 Setup – Student

- SOATBRK Student Term Break
  - Define period of time (5 or more days) during a term when students do not attend class
- STVWDRL Withdrawal Code Validation
  - Define withdrawal status codes
    - TIV Update
    - Midpoint Indicator

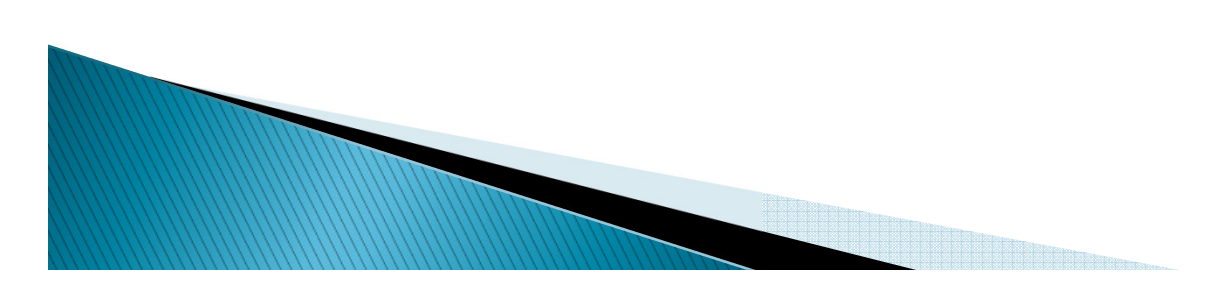

## SOATBRK

| 4        | Oracle Fu            | usion Middleware For | ms Services: Open > SOATBRK     |                    |                   |                   |                                         |                  |
|----------|----------------------|----------------------|---------------------------------|--------------------|-------------------|-------------------|-----------------------------------------|------------------|
| Eil      | e Edit 🤅             | Options Block Item   | Record Query Tools Hel          | p                  |                   |                   |                                         | ORACLE           |
|          |                      | 🖹 i 🏓 🛋 [            | 🖻   🎓 🍞   💱 📾 🗵                 | ]   🔁   📇   [      | रे 🕒 । 🔁 🚈 ।      | 🎼 i 🚸 i 🚈 i       | 🕲 [ 💡 [ X                               |                  |
| <b>1</b> | Student <sup>-</sup> | Term Break SOATBF    | RK 8.0 (C800) 202020000         | 00000000000000     |                   | ***************** | 000000000000000000000000000000000000000 | noonoonoon 🗹 🗙 📥 |
|          | Torm                 | 201420 Spring        | 2014                            | Start Dat          | at 10 IAN 2014    | End Date:         | 05 MAX 2014                             |                  |
|          | renn.                |                      | 12014                           | Start Dat          | le. [10-5A17-2014 | Life Date.        | 03-112 1-2014                           |                  |
|          | Term F               | Break Rules          |                                 |                    |                   |                   |                                         |                  |
|          |                      | Description          | Start                           | End                | Total Days        | User              | Activity Date                           |                  |
|          | Spring Br            | reak                 | 08-APR-2014                     | 14-APR-2014        | 7                 | FAISUSR           | 17-SEP-2013                             | A                |
|          |                      |                      |                                 |                    |                   |                   |                                         |                  |
|          |                      |                      |                                 |                    |                   |                   |                                         |                  |
|          |                      |                      |                                 |                    |                   |                   |                                         |                  |
|          |                      |                      |                                 |                    |                   |                   |                                         |                  |
|          |                      |                      |                                 |                    |                   |                   |                                         |                  |
|          |                      |                      |                                 |                    |                   |                   |                                         |                  |
|          |                      |                      |                                 |                    |                   |                   |                                         |                  |
|          |                      |                      |                                 |                    |                   |                   |                                         |                  |
|          |                      |                      |                                 |                    |                   |                   |                                         |                  |
|          |                      |                      |                                 |                    |                   |                   |                                         |                  |
|          |                      |                      |                                 |                    |                   |                   |                                         |                  |
|          |                      |                      |                                 |                    |                   |                   |                                         |                  |
|          |                      |                      |                                 |                    |                   |                   |                                         |                  |
|          |                      |                      |                                 |                    |                   |                   |                                         | <del>.</del> .   |
|          | 214 40 40            | 0: Transaction compl | late: 1 records applied and say | ondononononon<br>M |                   |                   |                                         |                  |
| R        | ecord: 1/            | 1                    |                                 | <0SC>              |                   |                   |                                         | L                |
|          |                      |                      |                                 |                    |                   |                   |                                         |                  |

## STVWDRL

| Eie Edit Options Biock item Bocord Query Tools Help     Withdrawal Code Validation STWDRL 80 (Caou)     Withdrawal Code Validation STWDRL 80 (Caou)     Octomation Stwords 100 (Caou)     Octomation Stwords 100 (Caou)     Octomation Stwords 100 (Caou)     Octomation Stwords 100 (Caou)     Octomation Stwords 100 (Caou)     Octomation Stwords 100 (Caou)     Octomation Stwords 100 (Caou)     Octomation Stwords 100 (Caou)     Octomation Stwords 100 (Caou)     Octomation Stwords 100 (Caou)     Octomation Stwords 100 (Caou)     Octomation Stwords 100 (Caou)     Octomation Stwords 100 (Caou)     Octomation Stwords 100 (Caou)                                                                                                    | Source Fusion Middleware Forms Services: Ope | n > STVWDRL                    |                        |                                         |                  |        |
|----------------------------------------------------------------------------------------------------|----------------------------------------------|--------------------------------|------------------------|-----------------------------------------|------------------|--------|
| Withdrawal   Withdrawal   Status Code   Withdrawal   Status Code     Withdrawal   Status Code     Withdrawal   Status Code     Withdrawal   Status Code     Withdrawal   Status Code     Withdrawal     Status Code     Withdrawal   Status Code     Withdrawal     Status Code     Withdrawal     Status Code     Withdrawal     Status Code     Withdrawal     Status Code     Withdrawal     Status Code     Withdrawal     Status Code     Withdrawal     Status Code     Withdrawal     Status Code     Withdrawal     Status Code     Status Code     Status Code     Status Code     Status Code     Status Code     Status Code     Status Code     Status Code     Status Code     Status Code <td>Eile Edit Options Block Item Record Query</td> <td>Tools Help</td> <td></td> <td></td> <td></td> <td>ORACLE</td>                                                                                                    | Eile Edit Options Block Item Record Query    | Tools Help                     |                        |                                         |                  | ORACLE |
| Withdrawal Code Validation STWDRL 8.0 (C800)       Understand Code Validation Status Code       Description       TV       Period Update Midpoint Inflation Inflation Inflatint Inflatint Inflatint Inflation Inflation Inflation Inflation Inf                                                   |                                              | 🕅 📾 🔀   🕰   📇   🔍 🖬   与 🦻      | [ 4]€ [ <del>4</del> ] | i 👘 i                                   | <b>X</b> ] 🥥 ] 🕲 |        |
| Withdrawal<br>Student Niemt ou       Description       Period<br>light field<br>biological<br>biological       Period<br>biological         0       Withdrawal duery Calculation       Image: Calculation       Image: C                                                                                                    | Withdrawal Code Validation STVWDRL 8.0 (0    | 800)                           | 0000000000             | *******                                 |                  |        |
| Withdrawal<br>Status Code     Description     Init     Init     Init     Init     Init     Init       02     Student Intent to WD     0     26-0CT-2011       03     Student Withdrawal in Progress     0     16-300-258P-2010       05     Unofficial Withdrawal     Imit     02-0258P-2010       05     Unofficial Withdrawal     Imit     02-0258P-2010       05     Unofficial Withdrawal     Imit     02-0258P-2010       05     Unofficial Withdrawal     Imit     02-0258P-2010       05     Unofficial Withdrawal     Imit     02-0258P-2010       06     Unofficial Withdrawal     Imit     Imit     02-0258P-2010       07     Withdrawal     Imit     Imit     02-0258P-2010       07     Withdrawal     Imit     Imit     Imit       08     Unofficial Withdrawal     Imit     Imit     Imit       18     No Successful Grades     Imit     Imit     Imit       19     Official Withdrawal     Imit     Imit     Imit       10     Imit     Imit     Imit     Imit     Imit       10     Imit     Imit     Imit     Imit     Imit       10     Imit     Imit     Imit     Imit     Imit <t< td=""><td></td><td></td><td>TIV</td><td>Doriod</td><td></td><td></td></t<>                                                                                                    |                                              |                                | TIV                    | Doriod                                  |                  |        |
| Status Code       Description       ind       Ind       Activity Date         Image: Status Code       Withdrawal Query Calculation       Image: Status Code       Image: Status Code                                                                                                    | Withdrawal                                   |                                | Update                 | Midpoint                                |                  |        |
| Withdrawal Query Calculation       V       P       26-OCT-2011         02       Student Intent to WD       16-JUN-2010         03       Student Withdrawal In Progress       02-SEP-2010         04       Official Withdrawal       02-SEP-2010         05       Unofficial Withdrawal       02-SEP-2010         07       Withdrawal       07-OCT-2010         09       Unofficial Withdrawal       07-OCT-2010         09       Unofficial Withdrawal       07-OCT-2010         09       Unofficial Withdrawal       07-OCT-2010         09       Unofficial Withdrawal       07-OCT-2010         09       Unofficial Withdrawal       07-OCT-2010         09       Unofficial Withdrawal       07-OCT-2010         09       Unofficial Withdrawal       07-OCT-2010         09       Official Withdrawal       07-OCT-2010         09       Official Withdrawal       07-OCT-2010         01       01-OCT-2010       07-OCT-2010         02       01-OCT-2010       07-OCT-2010         03       01-OCT-2010       07-OCT-2010         04       01-OCT-2010       07-OCT-2010         05       01-OCT-2010       07-OCT-2010         01-OCT-2010       01-O                                                                                                    | Status Code                                  | Description                    | Ind                    | Ind                                     | Activity Date    |        |
| 02       Student into to WD       16-JUN-2010         03       Student Withdrawal in Progress       02       16-SEP.2009         04       Official Withdrawal       02       22-SEP.2010         05       Unofficial WD, Midpoint Period       07       16-JUN-2010         07       Withdrawal       07-OCT-2010       07-OCT-2010         09       Unofficial Withdrawal       07-OCT-2010       07         WD       Official Withdrawal       07       11-JAN-2012         WD       Official Withdrawal       07       16-JUN-2010         04       07       Withdrawal       07       11-JAN-2012         WD       Official Withdrawal       07       16-JUN-2010         04       04       04       04       04         05       0       04       04       04         04       0       04       04       04         04       0       04       04       04         04       0       04       04       04         04       0       04       04       04         05       04       04       04       04         04       04       04       04       0                                                                                                    | 01                                           | Withdrawal Query Calculation   |                        |                                         | 26-OCT-2011      | A      |
| 03 Student Withdrawal in Progress 0 16-SEP-2009<br>04 Official Withdrawal 20-SEP-2010<br>05 Unofficial Withdrawal 07-OCT-2010<br>09 Unofficial Withdrawal 07-OCT-2010<br>09 Unofficial Withdrawal 10 27-JAN-2013<br>NS No Success ful Grades 11-JAN-2012<br>VD Official Withdrawal 10 16-JUN-2010<br>01 07 Uthdrawal 01 11-JAN-2012<br>01 07 Uthdrawal 01 01 11-JAN-2012<br>01 07 Uthdrawal 01 01 01 11-JAN-2012<br>01 07 Uthdrawal 01 01 01 01 01 01 01 01 01 01 01 01 01                                                                                                    | 02                                           | Student Intent to WD           |                        |                                         | 16-JUN-2010      |        |
| 04       Official Withdrawal       0       05       Unofficial Withdrawal       07-OCT-2010         07       Withdrawal       07-OCT-2010       07-OCT-2010         09       Unofficial Withdrawal       07-OCT-2010         09       Unofficial Withdrawal       07-OCT-2010         09       Unofficial Withdrawal       07-OCT-2010         09       Official Withdrawal       07-OCT-2010         09       Official Withdrawal       07-OCT-2010         00       Official Withdrawal       07-OCT-2010         00       Official Withdrawal       07-OCT-2010         00       Official Withdrawal       07-OCT-2010         00       Official Withdrawal       07-OCT-2010         00       Official Withdrawal       07-OCT-2010         01       Official Withdrawal       07-OCT-2010         01       0       07-OCT-2010         01       0       07-OCT-2010         01       0       07-OCT-2010         01       0       07-OCT-2010         01       0       07-OCT-2010         01       0       07-OCT-2010         01       0       07-OCT-2010         01       0       07-OCT-2010                                                                                                    | 03                                           | Student Withdrawal in Progress |                        |                                         | 16-SEP-2009      |        |
| 05       Unofficial WD, Midpoint Period       I       I                                                                                                    | 04                                           | Official Withdrawal            |                        |                                         | 02-SEP-2010      |        |
| 07       Withdrawal         09       Unofficial Withdrawal         NS       No Successful Grades         WD       Official Withdrawal         IIIIIIIIIIIIIIIIIIIIIIIIIIIIIIIIIIII                                                                                                    | 05                                           | Unofficial WD, Midpoint Period |                        |                                         | 16-JUN-2010      |        |
| 09       Unofficial Withdrawal       27.JAN-2013         NS       No Successful Grades       11.JAN-2012         WD       Official Withdrawal       16.JUN-2010         Image: Image:                                                                                                    | 07                                           | Withdrawal                     |                        |                                         | 07-OCT-2010      |        |
| NS       No Success ful Grades       11-JAN-2012         WD       Official Withdrawal       16-JUN-2010         Image: Contract of the state of the state of th                                                                                                    | 09                                           | Unofficial Withdrawal          |                        |                                         | 27-JAN-2013      |        |
| WD       Official Withdrawal       Is-JUN-2010         Is-JUN-2010       Is-JUN-2010         Is-JUN-2010                                                                                                    | NS                                           | No Successful Grades           |                        |                                         | 11-JAN-2012      |        |
|                                                                                                    | WD                                           | Official Withdrawal            |                        |                                         | 16-JUN-2010      |        |
|                                                                                                    |                                              |                                |                        |                                         |                  |        |
| Image: Second second second               |                                              |                                |                        |                                         |                  |        |
| Vithdrawal Status Code.                                                                                                    |                                              |                                |                        |                                         |                  |        |
| Vithdrawal Status Code.                                                                                                    |                                              |                                |                        |                                         |                  |        |
| Withdrawal Status Code.                                                                                                    |                                              |                                |                        |                                         |                  |        |
| Vithdrawal Status Code.                                                                                                    |                                              |                                |                        |                                         |                  |        |
| Withdrawal Status Code.                                                                                                    |                                              |                                |                        |                                         |                  |        |
| Image: Contract of the second second seco               |                                              |                                |                        |                                         |                  |        |
| Image: Status Code.     Image: Status Code.                                                                                                    |                                              |                                |                        |                                         |                  |        |
| Image: Contraction of the second second s |                                              |                                |                        |                                         |                  |        |
| Image: Contract of the second second seco |                                              |                                |                        |                                         |                  |        |
| Image: Status Code.         Image: Status Code.                                                                                                    |                                              |                                |                        |                                         |                  |        |
| Withdrawal Status Code.                                                                                                    |                                              |                                |                        | ana ana ana ana ana ana ana ana ana ana |                  |        |
|                                                                                                    | Withdrawal Status Code.                      |                                |                        |                                         |                  |        |
| Record: 1/9       <0SC>                                                                                                    | Record: 1/9                                  | <0SC>                          |                        |                                         |                  | )      |

## R2T4 Setup – Student

- STVESTS Enrollment Status Validation
  - Optionally connect enrollment status codes that indicate a withdraw to a withdrawal code (created on STVWDRL)
    - If a connection is created, the student will automatically receive the corresponding withdrawal status when their WD record is created.
  - Check the 'Withdrawal Indicator' for enrollment status that define a withdrawn status

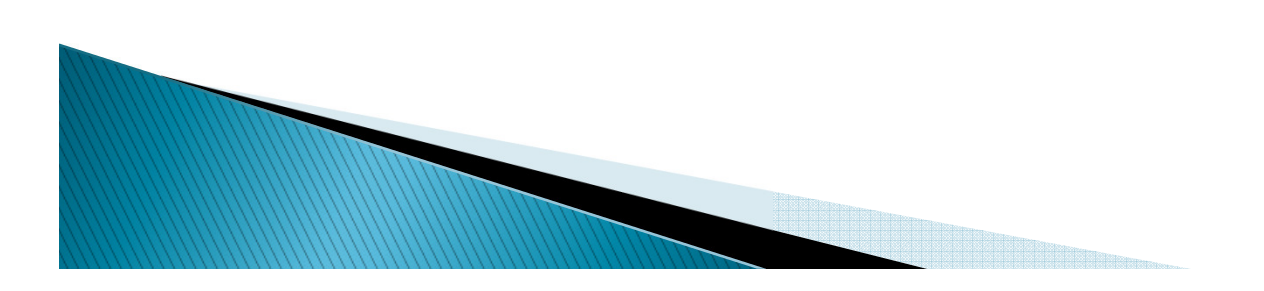

## STVESTS

| 실 Oracle  | Oracle Fusion Middleware Forms Services: Open > STVESTS |                   |                           |                                        |                  |                         |                                          |                    |                  |                                |
|-----------|---------------------------------------------------------|-------------------|---------------------------|----------------------------------------|------------------|-------------------------|------------------------------------------|--------------------|------------------|--------------------------------|
| Eile Edi  | le Edit Options Block Item Record Query Tools Help      |                   |                           |                                        |                  |                         |                                          |                    |                  |                                |
|           |                                                         | 🎙 i 😰 📾           | 🔀 [ 🕰 [ 📇                 |                                        | i<br>-<br>       | - [ 🚸 [ 🏚 [             |                                          | х                  |                  |                                |
| Enroll    | ment Status Code Validation STVES                       | STS 8.0 (C800     | )) (444444444444          |                                        | 0000000000       | 000000000000            | 0-0-0-0-0-0-0-0-0-0-0-0-0-0-0-0-0-0-0-0- |                    |                  | 0000 <u>≤</u> × <mark>≙</mark> |
| Code      | Description                                             | Withdrawa<br>Code | l Withdrawal<br>Indicator | Third Party<br>Withdrawal<br>Indicator | Affect<br>Course | Prevent<br>Registration | Affect<br>Headcount                      | System<br>Required | Activity<br>Date |                                |
| 10        | Registration Available                                  |                   | <u> </u>                  |                                        |                  |                         |                                          |                    | 07-JUN-2010      | <b>^</b>                       |
| 11        | Unoffical Withdrawal                                    |                   |                           |                                        |                  |                         |                                          |                    | 14-OCT-2010      |                                |
| 20        | Withdrawal                                              | WD                |                           |                                        |                  |                         |                                          |                    | 23-DEC-2010      |                                |
| 30        | Permanent Withdraw                                      | WD                |                           |                                        |                  |                         |                                          |                    | 16-JUN-2010      |                                |
| AW        | Administratively Withdrawn                              | 04                |                           |                                        |                  | <b>V</b>                |                                          |                    | 16-JUN-2010      |                                |
| AX        | Admissions Decision Correction                          |                   |                           |                                        |                  |                         |                                          |                    | 15-FEB-2011      |                                |
| СР        | Change program                                          |                   |                           |                                        |                  |                         |                                          |                    | 10-JUN-2013      |                                |
| cw        | Withdrawn prior to 3rd week                             | WD                |                           |                                        |                  |                         |                                          |                    | 16-JUN-2010      |                                |
| DC        | drop courses                                            |                   |                           |                                        |                  |                         |                                          |                    | 18-FEB-2010      |                                |
| E2        | Study path 2                                            |                   |                           |                                        |                  |                         |                                          |                    | 27-JUL-2011      |                                |
| EL        | Eligible to Enroll                                      |                   |                           |                                        |                  |                         |                                          |                    | 04-SEP-2012      |                                |
| EN        | Enroled                                                 |                   |                           |                                        |                  |                         |                                          |                    | 03-JUL-2011      |                                |
| FR        | fee refund test                                         |                   |                           |                                        |                  |                         |                                          |                    | 27-JUL-2011      |                                |
| NS        | No Show                                                 |                   |                           |                                        |                  |                         |                                          |                    | 17-MAY-2009      |                                |
| PB        | Pre-Billing                                             |                   |                           |                                        |                  |                         |                                          |                    | 24-JUN-2011      |                                |
| R1        | refund/am                                               |                   |                           |                                        |                  |                         |                                          |                    | 25-JUL-2013      |                                |
| RS        | Reinstated                                              |                   |                           |                                        |                  |                         |                                          |                    | 04-JAN-1995      |                                |
| SD        | Dropped for NonPayment of Fees                          | 03                |                           |                                        |                  |                         |                                          |                    | 17-SEP-2009      |                                |
| TF        | Test Fail                                               | NS                |                           |                                        |                  |                         |                                          |                    | 11-JAN-2012      |                                |
| W1        | Withdrawn-P/F                                           | WD                |                           |                                        |                  |                         |                                          |                    | 23-DEC-2010      |                                |
| WA        | Robs Test W/D and Grade                                 |                   |                           |                                        |                  |                         |                                          |                    | 07-JAN-2010      |                                |
|           |                                                         |                   |                           |                                        |                  |                         |                                          |                    |                  |                                |
| Enrollm   | ent status code.                                        |                   |                           |                                        |                  |                         |                                          |                    |                  | L]                             |
| Citecold. |                                                         |                   | 1 1-030                   |                                        |                  |                         |                                          |                    |                  |                                |

# R2T4 Setup - Financial Aid

- ROAUSIO Institutional Options
  - Determine your default R2T4 policies
    - return the student's portion of TIV awards or if the student will return the funds
    - choose if you will round funds (all except loans)
  - Optionally change default per campus

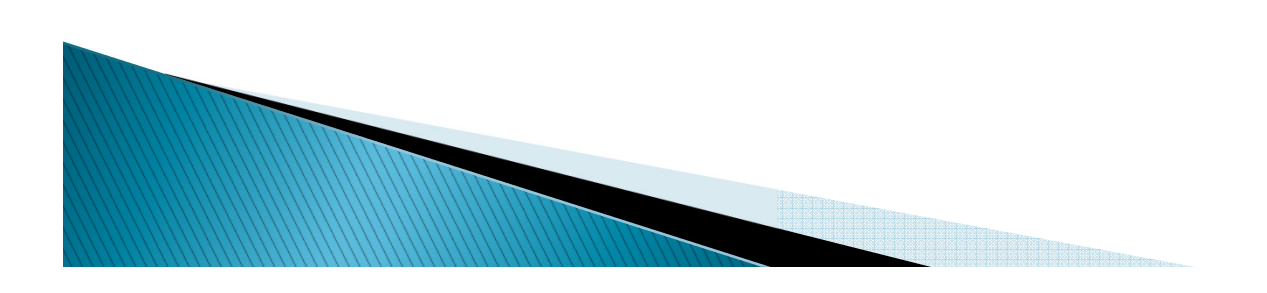

## ROAUSIO

| Source Fusion Middleware Forms Services: Open :    | ROAUSIO                              |                                           |                       |
|----------------------------------------------------|--------------------------------------|-------------------------------------------|-----------------------|
| Eile Edit Options Block Item Record Query          | [ools Help                           | ORA                                       | CLE                   |
|                                                    | 🛿 📾 🛯 💽 🛯 🖳 🔄 🔛 🛛 🔛                  | 📴   🎼   🜐   🕲   🍚   🗙                     |                       |
| u.S. Specific Institution Financial Aid Options RC | AUSIO 8.12.0.1 (C800) 00000000000000 |                                           | oo ≝ × <mark>≜</mark> |
| Aid Year: 1314 Fall 2013 - Summer 2                | 014                                  |                                           |                       |
| Institutional Defaults Grant and EDE Options       | Loan Options Campus Defau            | lts                                       |                       |
| Main Campus Entity ID:<br>Attending ID:            | 70488331                             | Non-Custodial Parent Contribution Option: |                       |
| Reporting ID:                                      | 70488331                             | Return of Title IV Funds                  |                       |
| Pell ID:                                           | 123456                               | Return Indicator                          |                       |
| Pell Fund Code:                                    | PELL                                 | Rounding Indicator                        |                       |
| Federal School Code:                               | 123456                               |                                           |                       |
| OPEID:                                             | 123456                               |                                           |                       |
| OPEID Branch:                                      | 00                                   |                                           |                       |
| Title IV Destination Number:                       |                                      |                                           |                       |
| Service Agent Code:                                |                                      |                                           |                       |
| Application Source Codes                           |                                      |                                           |                       |
| College Scholarship                                |                                      |                                           |                       |
| Service ID                                         |                                      |                                           |                       |
| 5024                                               |                                      |                                           | <b></b>               |
|                                                    |                                      |                                           | 3                     |
|                                                    |                                      |                                           |                       |
|                                                    |                                      |                                           | Ţ.                    |
| Main Campus Entity ID                              |                                      | 2000000000000                             |                       |
| Record: 1/1                                        | <0SC>                                |                                           | L                     |
|                                                    |                                      |                                           |                       |

# R2T4 End User Forms

- SFAREGS Student Course Registration
  - Update the enrollment status when a student withdraws
- SFAWDRL Student Withdrawal
  - Create, update and review the withdrawal status of a student
- SFIWDRL Student Withdrawal Query Form
  - Displays student withdrawal data

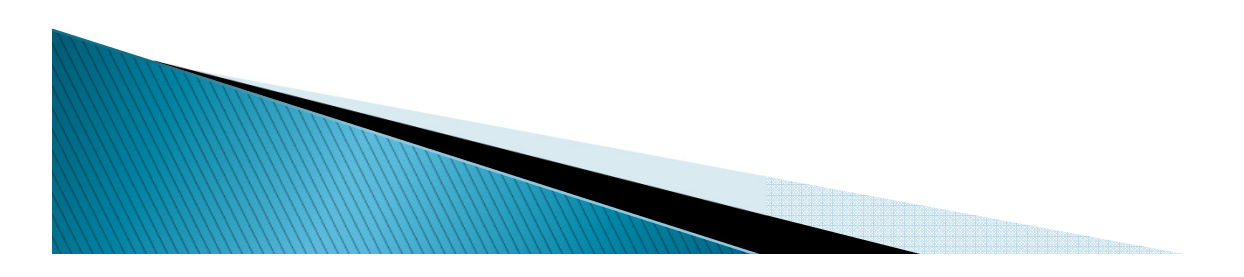

## SFAREGS

| Solution Middleware Forms S                   | Services: Open > ROISARI - SF      | AREGS                                                                                                    |                                        |                                                                                                    |  |  |  |  |  |  |
|-----------------------------------------------|------------------------------------|----------------------------------------------------------------------------------------------------|----------------------------------------|----------------------------------------------------------------------------------------------------|--|--|--|--|--|--|
| Eile Edit Options Block Item Re               | ecord Query Tools Help             |                                                                                                    |                                        | ORACLE                                                                                                 |  |  |  |  |  |  |
|                                               | i 🎓 🍞 i 😰 📾 🔀 i                    | 🔁 l 📇 l 💽 🖬 l 🚍 🦗                                                                                            | 🛉 i 🌒 i 🏤 i 🛞 i 🍨                      | (X)                                                                                                    |  |  |  |  |  |  |
| 🙀 Student Course Registration SFA             | AREGS 8.5.4.2 (C800) 👾             | ***********************                                                                                      |                                        | 00000000000000000000000000000000000000                                                                 |  |  |  |  |  |  |
| Term: 201420 Term                             | A00012792 Student, Ellu            | cian<br>View Current/Active Curricula                                                                        | Date: 17-SE<br>□ Print Bill 	V Print S | P-2013 Holds:<br>Schedule Study Path:                                                                  |  |  |  |  |  |  |
|                                               | ouncula outby rati                 | Time otatuo                                                                                                  |                                        |                                                                                                    |  |  |  |  |  |  |
| Enrollment Information<br>Status:<br>Reason:  | Status                             | Process Block:                                                                                               | Minimum:                               | Source     Acceptance       .000     MHRS       OConfirmed       999999.999       MHRS       OAccepted |  |  |  |  |  |  |
| Study Path: 📃 💌 Enrollme                      | ent Status:                        |                                                                                                    | Process Block:                         | 🔲 Registration Allowed 🔲 🤤                                                                             |  |  |  |  |  |  |
| Course Information                            | Grade Credit<br>Section Mode Hours | Bill Attempted Status<br>Hours Hours Hours                                                                   | Appr<br>Status Level Recd Override     | Method<br>Part of of Study<br>Term Instruction Campus Path                                             |  |  |  |  |  |  |
|                                               |                                    |                                                                                                    |                                        |                                                                                                    |  |  |  |  |  |  |
|                                               |                                    |                                                                                                    |                                        |                                                                                                    |  |  |  |  |  |  |
| Error Flag:<br>Fees: Y - Immediate assessment | t T Date:                          | Type:<br>Credit Hours:                                                                                       | Bill Hours:                            | CEU Hours:                                                                                             |  |  |  |  |  |  |
| 1                                             |                                    |                                                                                                    |                                        |                                                                                                    |  |  |  |  |  |  |
| Record: 1/1                                   | List of Valu                       | Enrollment Status Code; Press LIST for valid codes, CQUERY for student info.                     Record: 1/1 |                                        |                                                                                                    |  |  |  |  |  |  |

#### SFAWDRL

| Source Fusion Middleware Forms Source Forms | Services: Open > SFAWDRL                       |                                       |               |                           |
|---------------------------------------------|------------------------------------------------|---------------------------------------|---------------|---------------------------|
| Eile Edit Options Block Item Re             | ecord Query Tools Help                         |                                       |               | ORACLE                    |
| 🔲 🔊 🖺 i 🏓 🖷 🖻 i                             | 🎓 ಶ   🚱 📾 😣   💁   🐣                            | 🖻 🕒   🔁 🚈   🎼 ( 🚸                     | 🗶   🖉   🕲   🚔 |                           |
| 🙀 Student Withdrawal SFAWDRL 8.             | 5.1 (C800) 20200000000000000000000000000000000 |                                       |               | noonoonoonoonoon 🗹 🗙 📥    |
| ID: A00012792 Student, El                   | llucian                                        | Term:                                 | 201420        |                           |
| Withdrawal Status                           |                                                |                                       |               |                           |
| Sequence Number:                            |                                                | User:                                 |               | Activity Date:            |
| Current Enrollment Status:                  |                                                | Enrollment Status Date:               |               | Processed Indicator       |
| Withdrawal Code:                            |                                                | Effective Withdrawal Date:            |               | Title IV Record Indicator |
| Enrollment Start Date:                      |                                                | Enrollment End Date:                  |               |                           |
| Enrollment Break Days:                      |                                                | Days In Period:                       |               |                           |
| Attendance Break Days:                      |                                                | Days Attended:                        |               | Percent Attended:         |
| Original Charges:                           |                                                | Other Costs:                          |               |                           |
| Comment:                                    |                                                |                                       |               |                           |
|                                             |                                                |                                       |               |                           |
|                                             | Joosoosoo                                      |                                       | 5555          |                           |
| *ERROR* Student is has no registra          | ation header record for this term.             | >                                     |               |                           |
|                                             |                                                | • • • • • • • • • • • • • • • • • • • |               | )                         |

## SFIWDRL

| 🛃 Oracle Fu   | ision Middlewa | are Forms Services: C | pen > SFIWDRL                   |                       |                        |                          |                         |                   |                  |                     | <b>X</b> |
|---------------|----------------|-----------------------|---------------------------------|-----------------------|------------------------|--------------------------|-------------------------|-------------------|------------------|---------------------|----------|
| Eile Edit 🤇   | Options Block  | k Item Record Qu      | iery <u>T</u> ools <u>H</u> elp |                       |                        |                          |                         |                   |                  | ORA                 | CLE.     |
|               | ) i 🏓 🖣        | 🖻 🖻 i 🎓 🏅             | P   😵 📾 😣                       | ا 🛃 ا                 | ९ 🕂 । 🔁                | ) 🗇 ( 🐳 ( 🚸              | 🖆   🛞   🍚               | Х                 |                  |                     |          |
| 🙀 Student V   | Withdrawal Ind | uiry SFIWDRL 8.0      | (C800) 202000000                | ***********           |                        | ******************       | *********************** |                   | *************    | ************        | ki ≝ ×≜  |
| ID:           | 00012792       | Student, Ellucian     |                                 |                       |                        |                          | <b>Term:</b> 2014:      | 20 💌              |                  |                     |          |
| Term          | Sequen         | Withdrawal<br>ce Code | Withdrawal<br>Date              | Title IV<br>Indicator | Processed<br>Indicator | Enrollment<br>Start Date | Enrollment<br>End Date  | Days in<br>Period | Days<br>Attended | Percent<br>Attended |          |
| Original      | Charges:       |                       | Other Co                        | osts:                 |                        |                          |                         |                   |                  |                     |          |
| Commer        | nts:           |                       |                                 |                       | ,                      |                          |                         |                   |                  |                     |          |
| Term          | Sequen         | Withdrawal<br>ce Code | Withdrawal<br>Date              | Title IV<br>Indicator | Processed<br>Indicator | Enrollment<br>Start Date | Enrollment<br>End Date  | Days in<br>Period | Days<br>Attended | Percent<br>Attended |          |
| Original      | Charges:       |                       | Other Co                        | osts:                 |                        |                          |                         |                   |                  |                     |          |
| Commer        | nts:           |                       |                                 |                       |                        |                          |                         |                   |                  |                     |          |
|               |                |                       |                                 |                       |                        |                          |                         |                   |                  |                     |          |
| Term          | Sequen         | Withdrawal<br>ce Code | Withdrawal<br>Date              | Title IV<br>Indicator | Processed<br>Indicator | Enrollment<br>Start Date | Enrollment<br>End Date  | Days in<br>Period | Days<br>Attended | Percent<br>Attended |          |
|               |                |                       |                                 | ] 📭                   |                        |                          |                         |                   |                  |                     |          |
| Original      | Charges:       |                       | Other Co                        | osts:                 |                        |                          |                         |                   |                  |                     |          |
| Commor        | sto.           | I                     |                                 | 00000000000           |                        |                          |                         |                   |                  |                     |          |
| Identificatio | on number; pre | ess LIST for name/ID  | search, CQUERY                  | HITS for Query        | -1                     |                          |                         |                   |                  |                     | -1       |
|               |                | ···· •                |                                 | 1 -000-               |                        |                          |                         |                   |                  |                     |          |

# R2T4 End User Forms

- RPATIVC Return of Title IV Funds Calculation
  - Calculate, simulate, revise and review R2T4 calculations
- RPITIVC Return of Title IV Funds Calculation Inquiry
  - Review R2T4 calculations that have been performed on a student

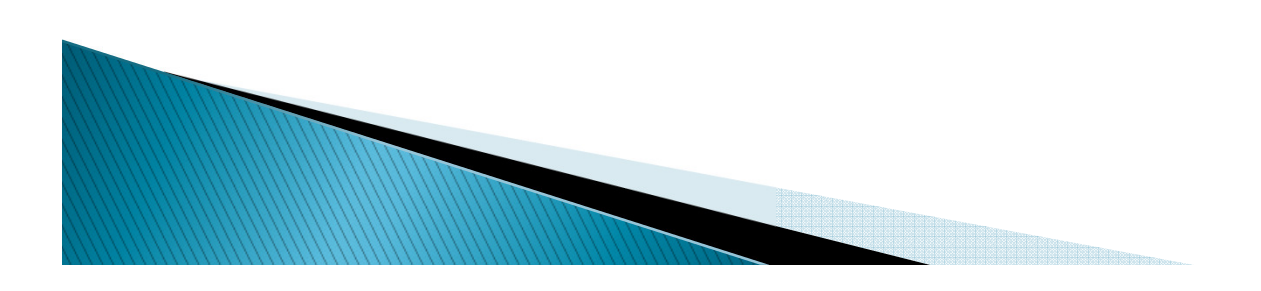

#### RPATIVC

| Oracle Fusion Middleware Forms Services: Open > RPATIVC            |                   |                                    |                            |
|--------------------------------------------------------------------|-------------------|------------------------------------|----------------------------|
| Eile Edit Options Block Item Record Query Tools Help               |                   |                                    | ORACLE                     |
| 🔲 🔊 🖹 i 🔎 🖨 🖻 i 🎓 🍞 i 😵 📾 😣 i                                      | 🚯   📇   🔍 🖬   🕾 🛛 | 🕨   🕀   🕀   🕲   🖓   X              |                            |
| n Return of Title IV Funds Calculation RPATIVC 8.8 (C800)          |                   |                                    | 00000000000000000000 🗹 × 🖻 |
| ID: 000040200 Elfinition Obudant                                   |                   |                                    |                            |
| ID: Autout2752 Cliucian Student                                    |                   |                                    |                            |
|                                                                    |                   |                                    |                            |
| Summary Information                                                |                   | Student Seguence Number            | Simulation Mode            |
| Term Code:                                                         |                   | Financial Aid Sequence Number:     |                            |
| Withdrawal Code:                                                   |                   | Withdrawal Date:                   |                            |
|                                                                    |                   |                                    |                            |
|                                                                    |                   |                                    |                            |
|                                                                    | Institution's     | Institution's                      |                            |
| Title IV Aid Fund Eligible                                         | Not Required      | Optional Student's Post-Withdrawal | Revised System             |
|                                                                    |                   | Return Return Disbuisement         |                            |
|                                                                    |                   |                                    |                            |
|                                                                    |                   |                                    |                            |
|                                                                    |                   |                                    |                            |
| Totals:                                                            |                   |                                    |                            |
|                                                                    |                   |                                    |                            |
|                                                                    |                   |                                    |                            |
| Comment:                                                           |                   |                                    |                            |
|                                                                    |                   |                                    | -                          |
| User ID:                                                           |                   |                                    | -                          |
| Activity Hater<br>Activity Hater<br>Makedownal existing the Object |                   | 000000000000                       |                            |
| Record: 1/1                                                        | <osc></osc>       |                                    | L)                         |
| ×                                                                  |                   |                                    |                            |

## RPITIVC

| Oracle Fusion Middleware Forms Services: Open > RPITIVC                                                                                                    |                                       |
|----------------------------------------------------------------------------------------------------|---------------------------------------|
| Eile Edit Options Block Item Record Query Tools Help                                                                                                    | ORACLE                                |
| 🔲 🖉 🖹 🛏 🖻 🖻 i 🎓 🛜 i 🔀 📾 😣 i 💁 i 🕾 i 🖳 i 🖳 🖓 🖓 i 🌾 i 🛟 i 🖉 i 🖓 i 🖉 i 🖉 i 😵                                                                                                    |                                       |
| 🙀 Return of Title IV Funds Calculation Inquiry RPITIVC 8.0 (C800) COCOCCCCCCCCCCCCCCCCCCCCCCCCCCCCCCCC                                                                                                    | >>>>>>>>>>>>>>>>>>>>>>>>>>>>>>>>>>>>> |
| ID: A00012792 Ellucian Student                                                                                                    |                                       |
| Summary Information                                                                                                    |                                       |
| Term Code: Student Sequence Number:                                                                                                    |                                       |
| Withdrawal Code: Financial Aid Sequence Number: Withdrawal Date:                                                                                                    |                                       |
|                                                                                                    |                                       |
| Institution's Institution's                                                                                                    | val Povisod System                    |
| Fund Lock Disbursement Disbursed Disbursed Return Return Return Return Disbursement                                                                                                    | nt Award Indicator                    |
|                                                                                                    |                                       |
|                                                                                                    |                                       |
|                                                                                                    |                                       |
|                                                                                                    |                                       |
|                                                                                                    |                                       |
|                                                                                                    |                                       |
|                                                                                                    |                                       |
| Comment:                                                                                                    | _                                     |
| Activity Date:                                                                                                    | -                                     |
| Soccessoccessoccesoceessoccessoccessoccessoccessoccessoccessoccessoccessoccessoccesso |                                       |
| Record: 1/1                                                                                                    | L                                     |

- TVRCRED Students with Title IV Credit Report
  - Use this report to display students who have outstanding credit balances from Title IV disbursements.

- SFRNOWD Withdraw Pending Status Change Report
  - Identifies students who have zero enrollment hours but have not been officially withdrawn, and have grades that indicate they did not successfully complete the course.

- SFRWDRL Withdrawn Student Report
  - Identifies withdrawn students who potentially need Title IV repayment but do not yet have an effective withdrawal record in the system.
  - You can also use this report to create a record for each withdrawn student who received Title IV funds and needs to be processed through Banner Financial Aid.
- SFRSLST Class Roster Report
  - Used to view information about the students in a class. For Title IV purposes, you can view the last date that a student attended the class.

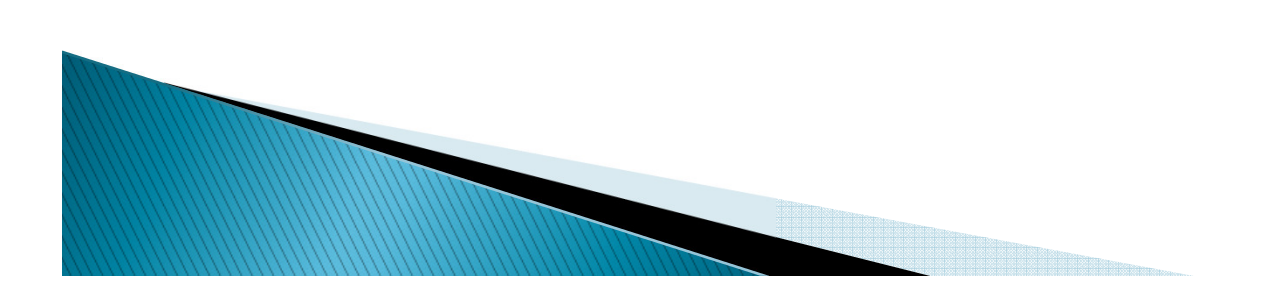

- RPRTIVR Return of Title IV Funds Recipient Withdrawn Status Report
  - Used to view and print a summary of all the students who have had a withdrawal status code entered on their student record.
- RPRTIVC Return of Title IV Funds Calculation Process
  - Used to calculate Title IV repayment amounts for students who have withdrawn from the term.

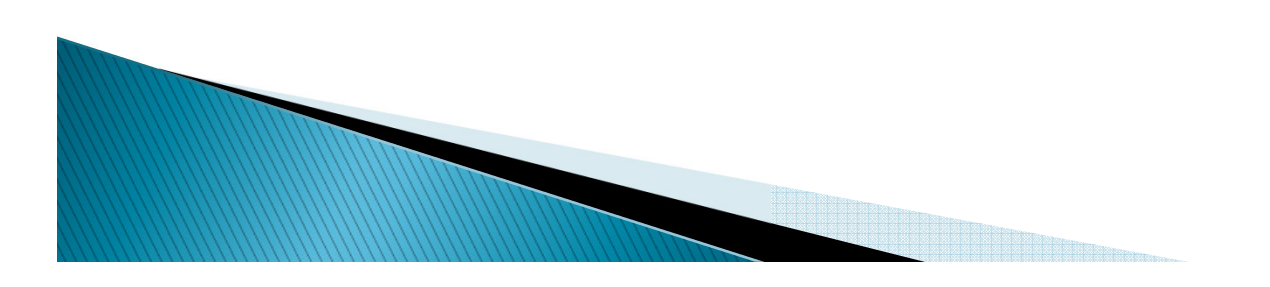

- RPRTIVI Return of Title IV Funds Withdrawal Calculation Report
  - Used to print summarized Title IV repayment information from the Return of Title IV Funds Calculation Form (RPATIVC).

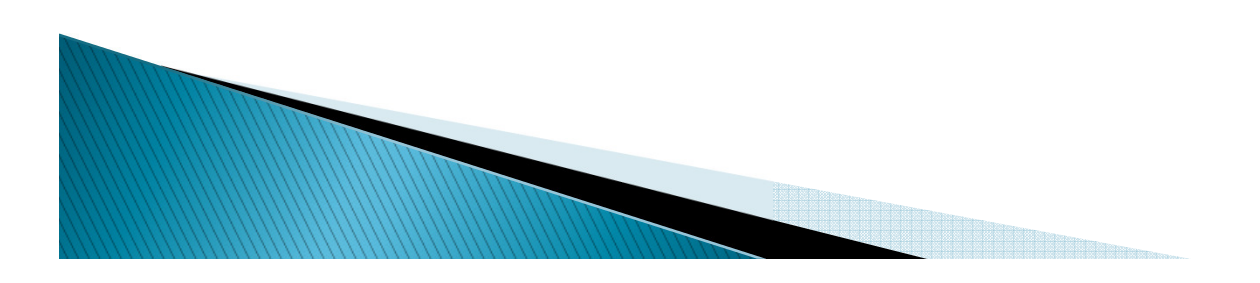

# **R2T4 Suggested Procedure**

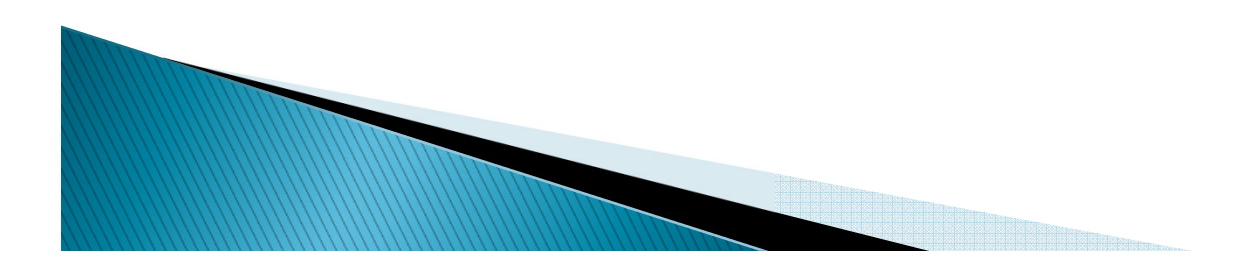

#### STEP 1 – SFRNOWD

- Run the Withdrawal Pending Status Change Report to locate students who have withdrawn from the term
- Identifies students who have zero enrollment hours but have not been officially withdrawn and those who have grades that indicate they did not successfully complete their courses (all F's)

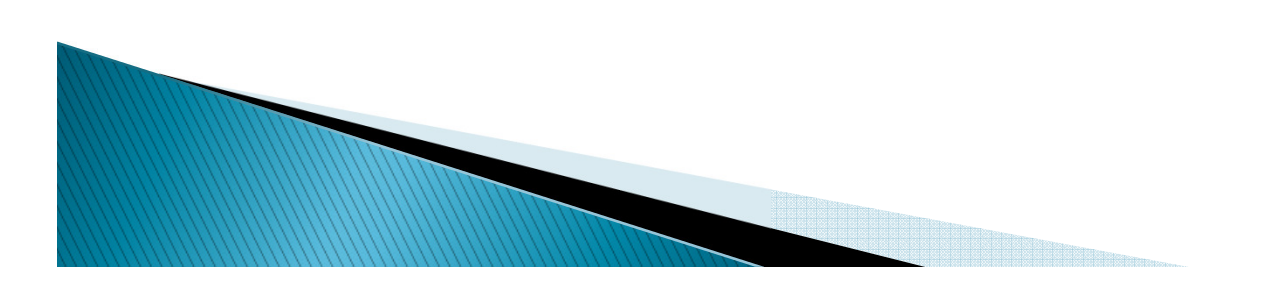

#### STEP 2 – SFAREGS

- Withdraw student from the term
- This is an optional step however, the SFRWDRL report will not pick the student up unless a WD record appears on this form

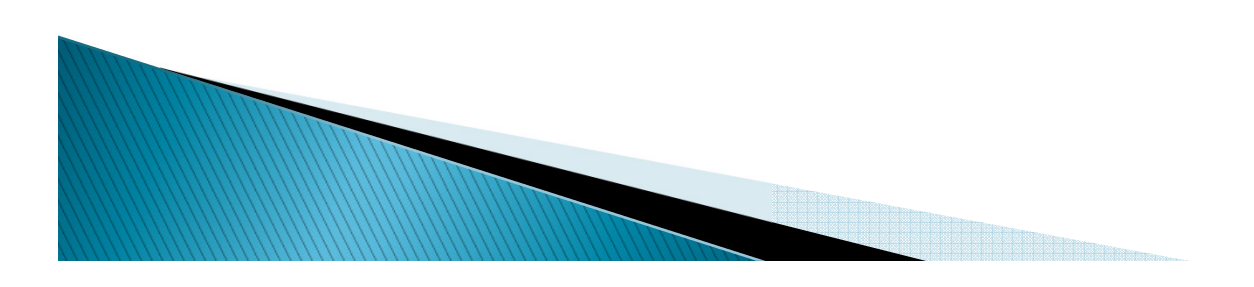

#### STEP 3 – SFRWDRL

- Identifies withdrawn students who may need TIV repayment but do not have an effective withdrawal record in the system
- Report can create a record for each withdrawn student who has received TIV Funds and needs to be processed
- Report can be run in report mode only
- Report/Process can be run to list students with TIV funds or all students these two types of students
- Can be limited to specific enrollment status codes

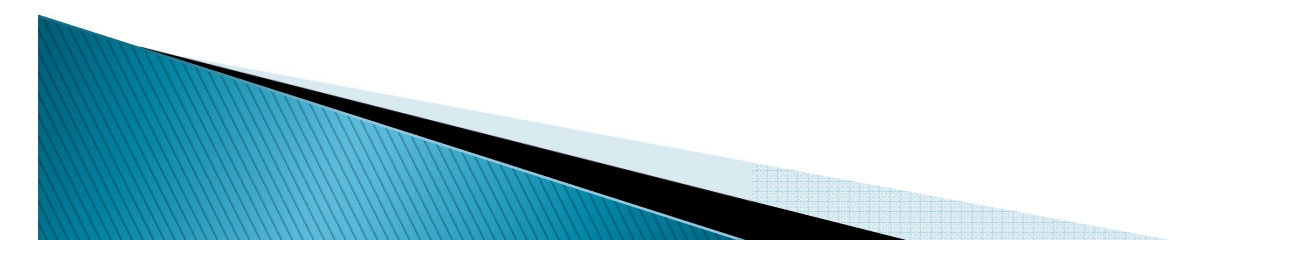

- STEP 4 SFAWDRL
  - If SFRWDRL was run in Audit mode, use the report to create a withdrawal record on the Student Withdrawal Form
  - If SFRWDRL was run in Update mode, accessing this form would be used to review the data and/or make changes to original charges

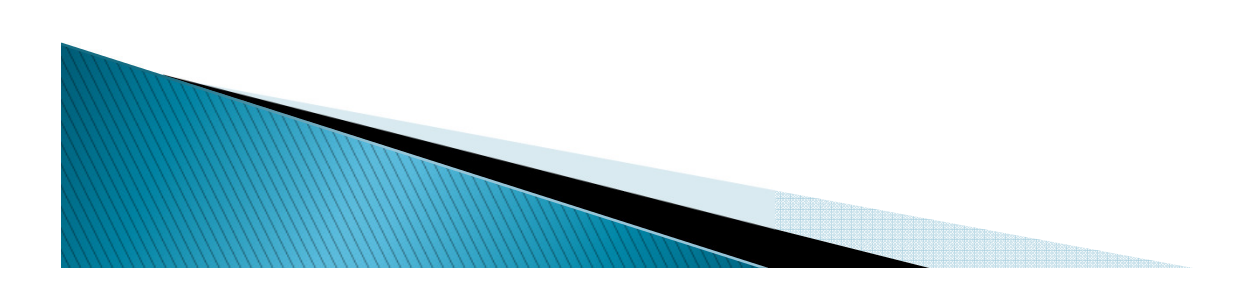

#### STEP 5 – RPRTIVC

- Run the Funds Calculation Process to calculate TIV repayment amounts for students who have withdrawn for the term
- Report can be used in Calculate or Calculate/Save mode
- Report can be used to make adjustments to the award on RPAAWRD
- If the eligible disbursement amount and the disbursement amount are not the same, you must change the award amount on RPAAWRD and recalculate

#### STEP 6 – RPATIVC

- Access the Return of Title IV Funds Calculation Form to calculate or calculate and save TIV repayment amounts for students who have withdrawn for the term
- If the eligible disbursement amount and the disbursement amount are not the same, you must change the award amount on RPAAWRD and recalculate

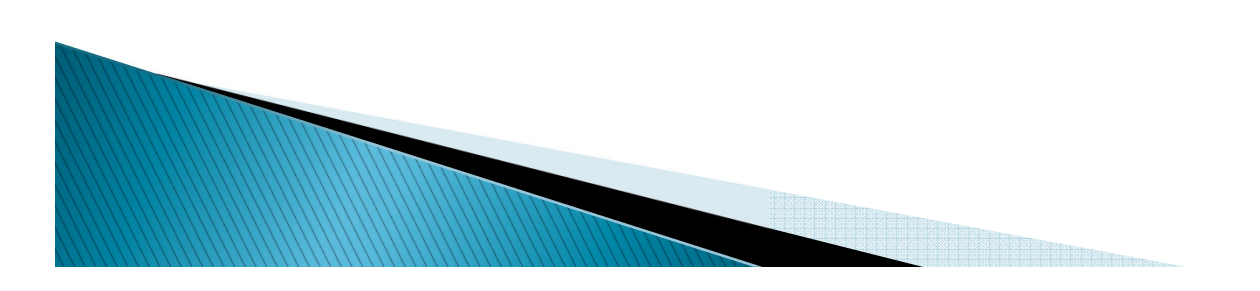

#### STEP 7 – RPAAWRD

- Access the Award Form to make changes to the award amount for the term
- Optionally lock the fund for the term

#### STEP 8 – RPALDSB

 Access the Loan Disbursement Form to record Loan fund returns

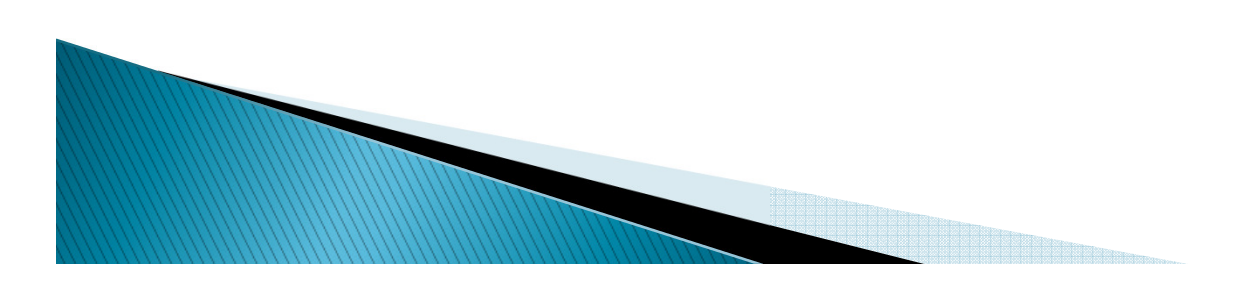

#### STEP 9 – RPEDISB / ROAIMMP

- Run the disbursement process to back funds of the student account or to post post-withdrawal disbursements
- STEP 10 RPRTIVI
  - Run the Return of Title Funds Report to give to accounts receivable to inform them of students who have a return and/or post-withdrawal disbursement

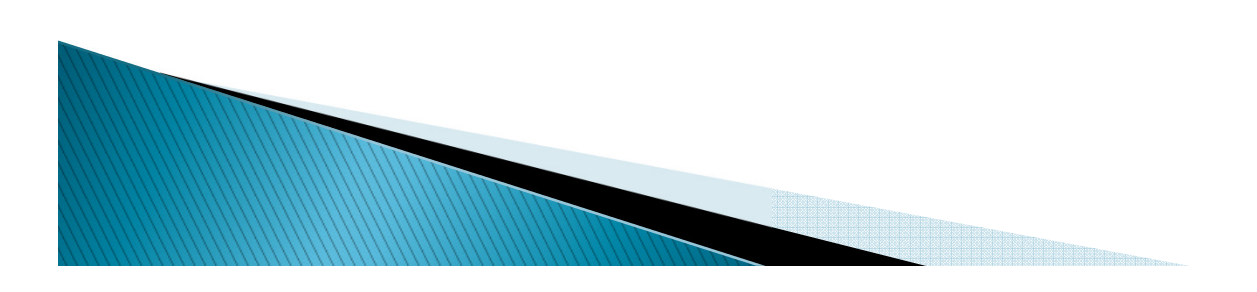

## Your Resources

- Return of Title IV Funds and Authorizations Handbook
  - reviews the setup and procedures for Student, Financial Aid and Accounts Receivable

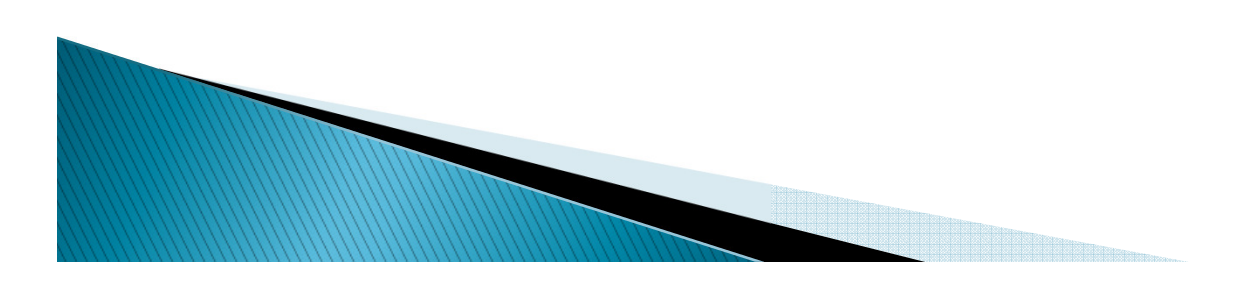

## **Questions and Answers**

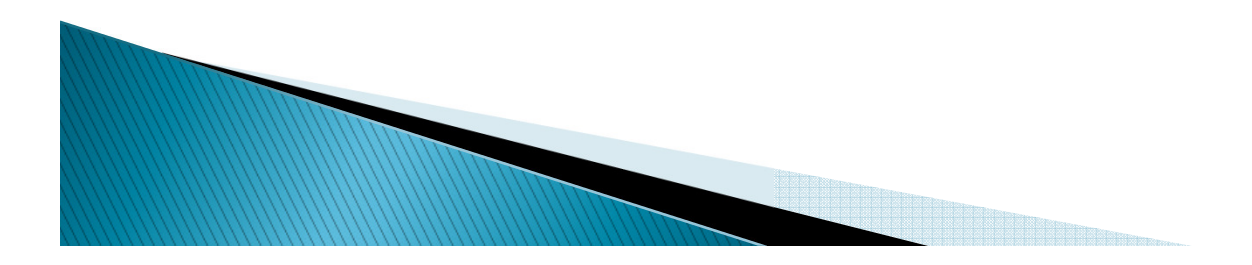

## Thank you for your participation

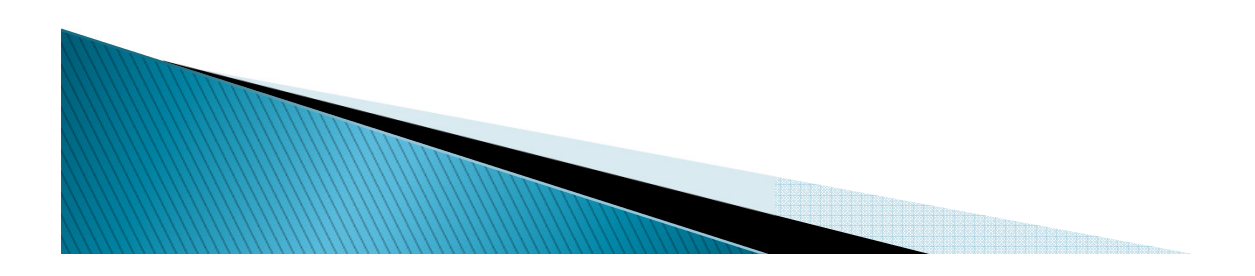